# Instrukcja obsługi Inteligentnego zamka Smart Lock

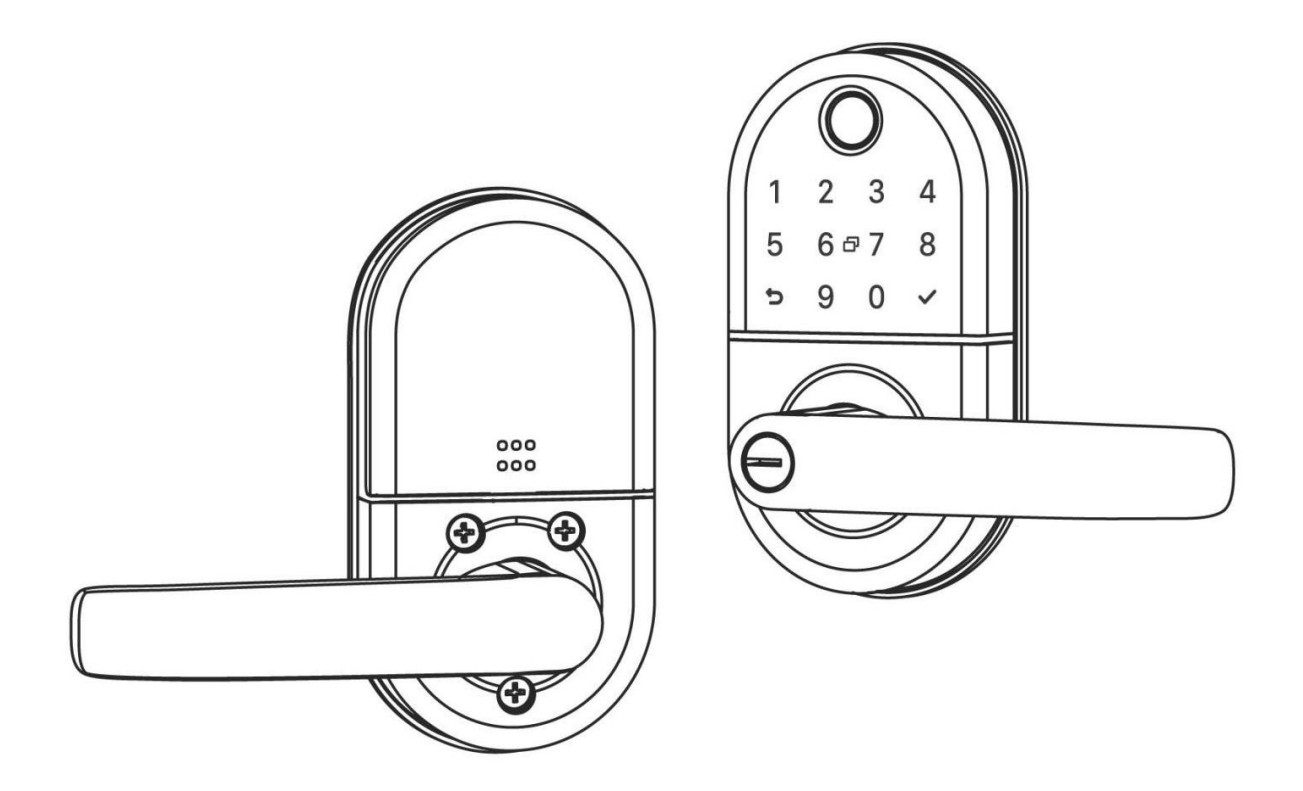

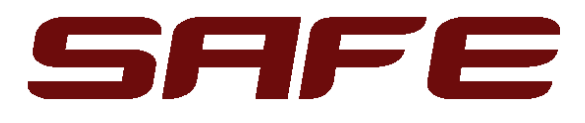

#### Ważne:

- 1. Zainstaluj i przetestuj zamek przy otwartych drzwiach, aby uniknąć zablokowania
- 2. Nie instaluj baterii przed montażem zamka.
- 3. Postępuj krok po kroku zgodnie ze wskazówkami zawartymi w instrukcji.
- 4. Wymień baterię, gdy pojawi się alarm o niskim napięciu.
- 5. Używaj baterii alkaicznych AA.
- 6. Nie używaj baterii litowych ani akumulatorków.
- 7. Przeczytaj uważnie niniejszą instrukcję przed instalacją i zachowaj ją na przyszłość.

**Uwaga!** Producent oraz dystrybutor nie biorą odpowiedzialności za złą interpretacje niniejszej instrukcji, instalator musi posiadać wiedzę techniczną, aby prawidłowo instalować urządzenia kontroli dostępu.

# Zawartość

| 1. Informacje wstępne                                              | 2  |
|--------------------------------------------------------------------|----|
| 1.1. Struktura zamka                                               | 2  |
| 1.2. Zawartość zestawu                                             | 3  |
| 1.3. Wymiary                                                       | 4  |
| 1.4. Specyfikacja                                                  | 4  |
| 2. Instalacja                                                      | 5  |
| 2.1.Wyreguluj kierunek uchwytów                                    | 5  |
| 2.2 Schemat instalacji                                             | 6  |
| 2.3 Inicjalizacja systemu (przywracanie ustawień fabrycznych)      | 7  |
| 3. Działanie                                                       |    |
| 3.1 Rejestracja i logowanie                                        | 8  |
| 3.3.Dodawanie zamków                                               |    |
| 3.4.Zarządzanie przez administratora                               | 9  |
| 3.4.2. Ustawianie hasła                                            | 9  |
| 3.4.3. Wysyłanie klucza e-Key                                      | 9  |
| 3.4.4.Dodawanie kart                                               | 10 |
| 3.4.5. Otwieranie za pomocą linii papilarnych                      |    |
| 3.4.6. Zarządzanie kluczami e-Key                                  |    |
| 3.4.7. Zarządzanie kodami dostępu                                  |    |
| 3.4.8.Dziennik zdarzeń                                             |    |
| 3.5. Konfiguracja połączenia bramki BT-WiFi-G2 z telefonem (opcja) |    |
| 3.5.1. Dodawanie bramki                                            |    |
| 3.5.2. Zarządzanie zdalne                                          |    |
| 3.6 Użytkowanie                                                    |    |
| 4.FAQ                                                              |    |

# 1. Informacje wstępne

# 1.1. Struktura zamka

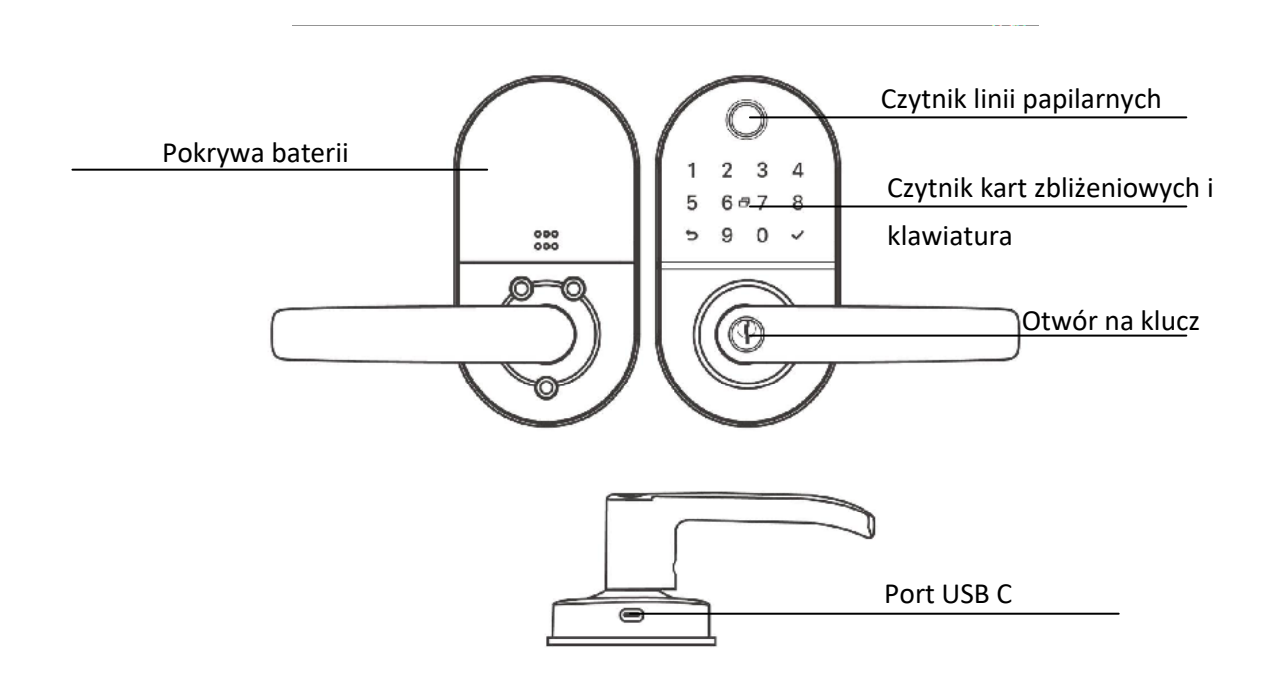

- Czytnik linii papilarnych- służy do weryfikacji odcisku palca i odblokowania z zewnątrz,
- Czytnik kart zbliżeniowych- służy do odblokowania drzwi za pomocą karty RFID,
- Otwór na klucz służy odblokowania drzwi kluczem w sytuacjach awaryjnych,
- Klawiatura- służy do wpisania i odblokowania kodem PIN,
- Pokrywa baterii pod pokrywą znajduje się komora na 4 baterie alkaiczne AA,
- Port USB C umożliwia podłączenie zewnętrznego zasilania (Power bank), gdy bateria w urządzeniu się wyczerpie. UWAGA: ten sposób nie służy do naładowania baterii zamka

### 1.2. Zawartość zestawu

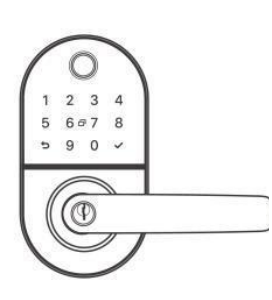

Panel zewnętrzny front

Panel zewnętrzny tył

0

0

0

(opcja)

Szpilka

000

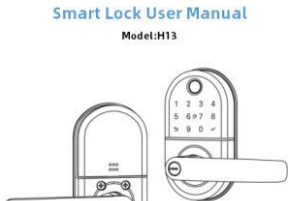

Instrukcja obsługi

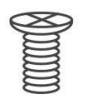

Śruba A\*4

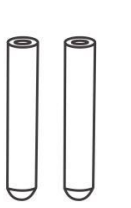

Element pozycjonujący

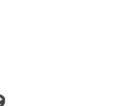

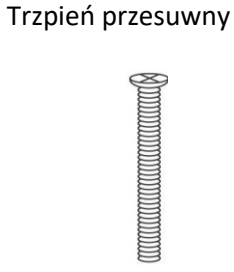

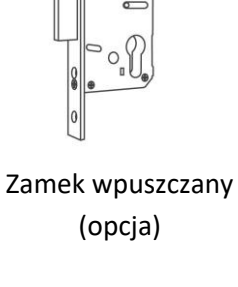

0

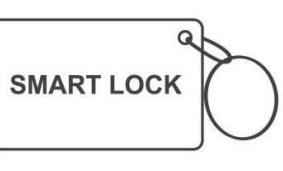

Karta zbliżeniowa

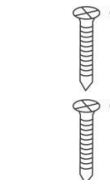

Śruba B\*4

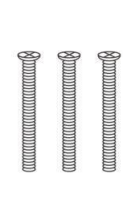

Śruba C\*3

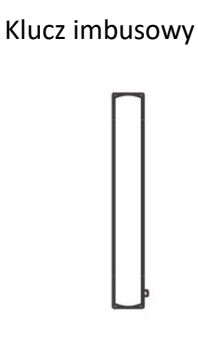

Uszczelka gumowa

Klucz mechaniczny

Trzpień kwadratowy

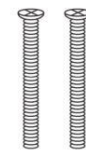

Śruba D\*1

Śruba E\*1

Końcówka śruby\*2

Śruba F\*2

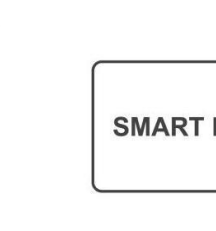

Blacha zamka wpuszczanego

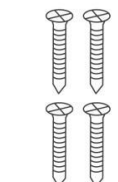

# 1.3. Wymiary

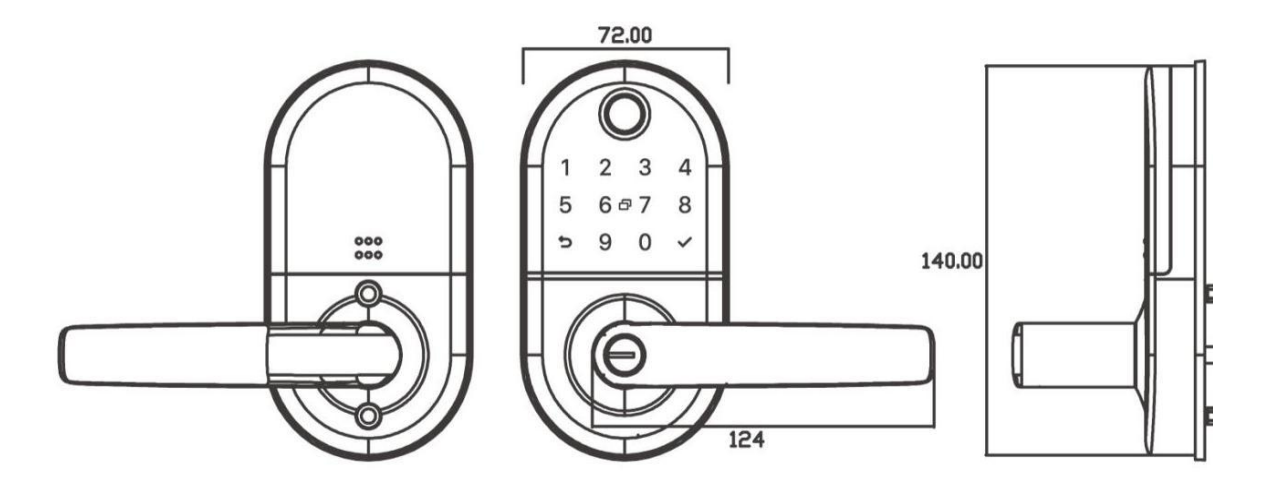

### 1.4. Specyfikacja

| Model                            | RCF OVU                                                                                                    | Przeznaczenie                 | Drzwi aluminiowe                                |
|----------------------------------|----------------------------------------------------------------------------------------------------|-------------------------------|-------------------------------------------------|
|                                  |                                                                                                    |                               | Drzwi drewniane                                 |
| Materiał                         | Stop aluminium                                                                                               | Napięcie robocze              | 6V/4xAA                                         |
| Waga                             | 2 KG                                                                                                    | Grubość drzwi<br>(regulowana) | 35-65mm                                         |
| Sposób<br>odblokowania           | Bluetooth<br>Odcisk palca<br>Kod PIN<br>Karta zbliżeniowa<br>Klucz mechaniczny<br>Bramka internetowa (opcja) | Pamięć                        | Odcisk palca: 200<br>Kod PIN: 150<br>Karta: 200 |
| Kolor                            | Srebrno<br>Czarny                                                                                            | Zakres<br>temperatury pracy   | -10°C-55°C                                      |
| Alarm o niskim<br>stanie baterii | Poniżej 4.8V                                                                                                 | Wilgotność                    | 0-95%                                           |

# 2. Instalacja

#### 2.1.Wyreguluj kierunek uchwytów

**Uwaga:** Ustaw uchwyt zgodnie z kierunkiem otwierania drzwi

#### Strona zewnętrzna zamka:

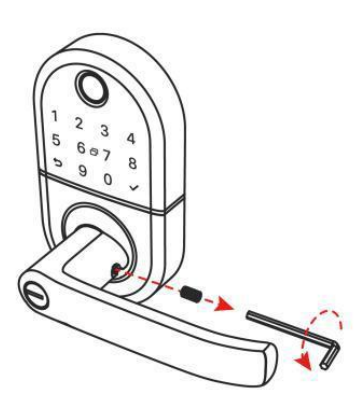

 Poluzuj śrubę za pomocą klucza imbusowego

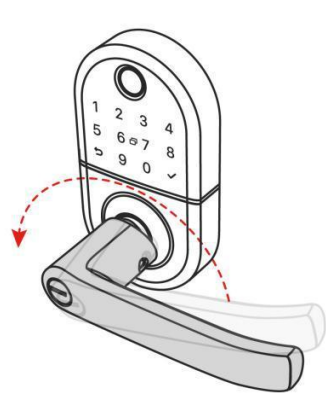

2. Wyreguluj klamkę drzwi

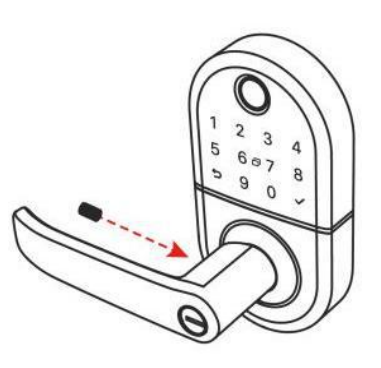

 Dokręć śruby po ustawieniu kierunku uchwytu .

Strona wewnętrzna zamka:

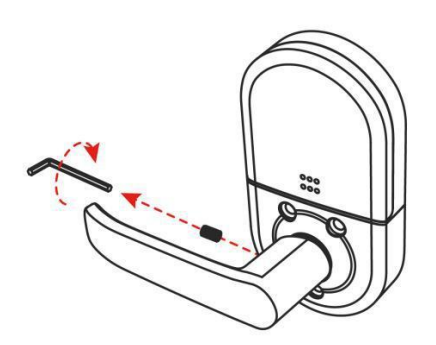

1. Poluzuj śrubę

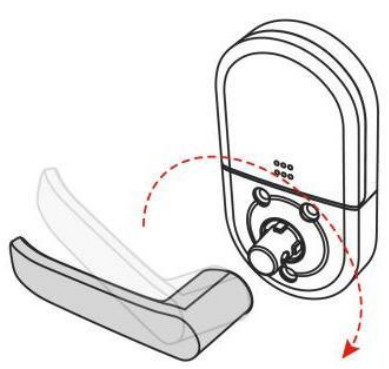

2.Wyreguluj klamkę drzwi

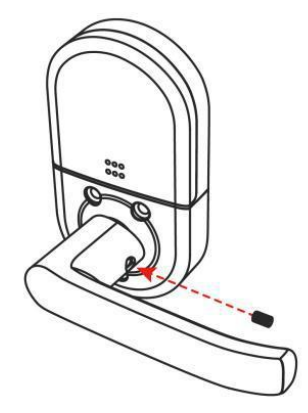

 3. Dokręć śruby po ustawieniu kierunku uchwytu.

# 2.2 Schemat instalacji

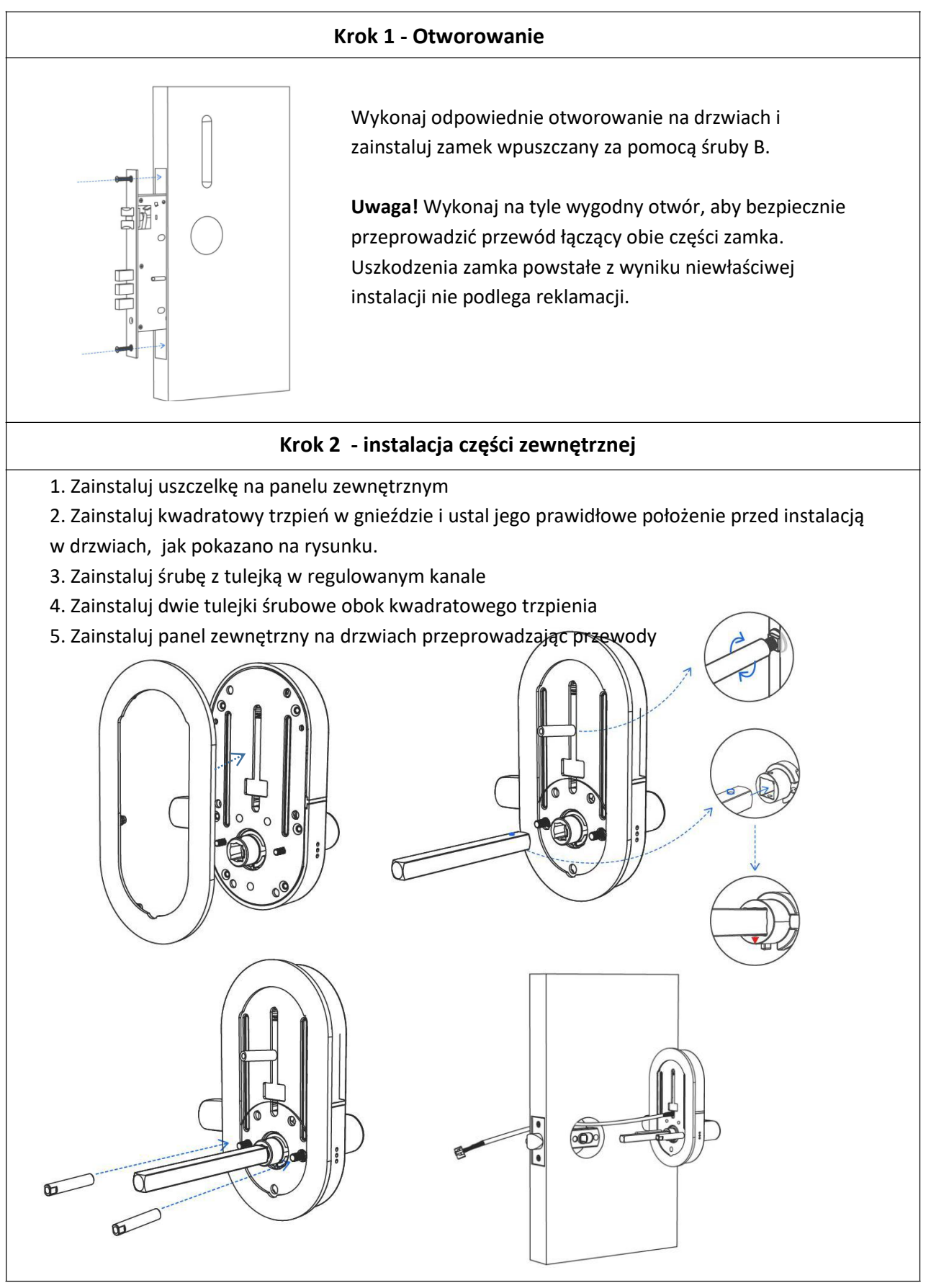

Strona 7

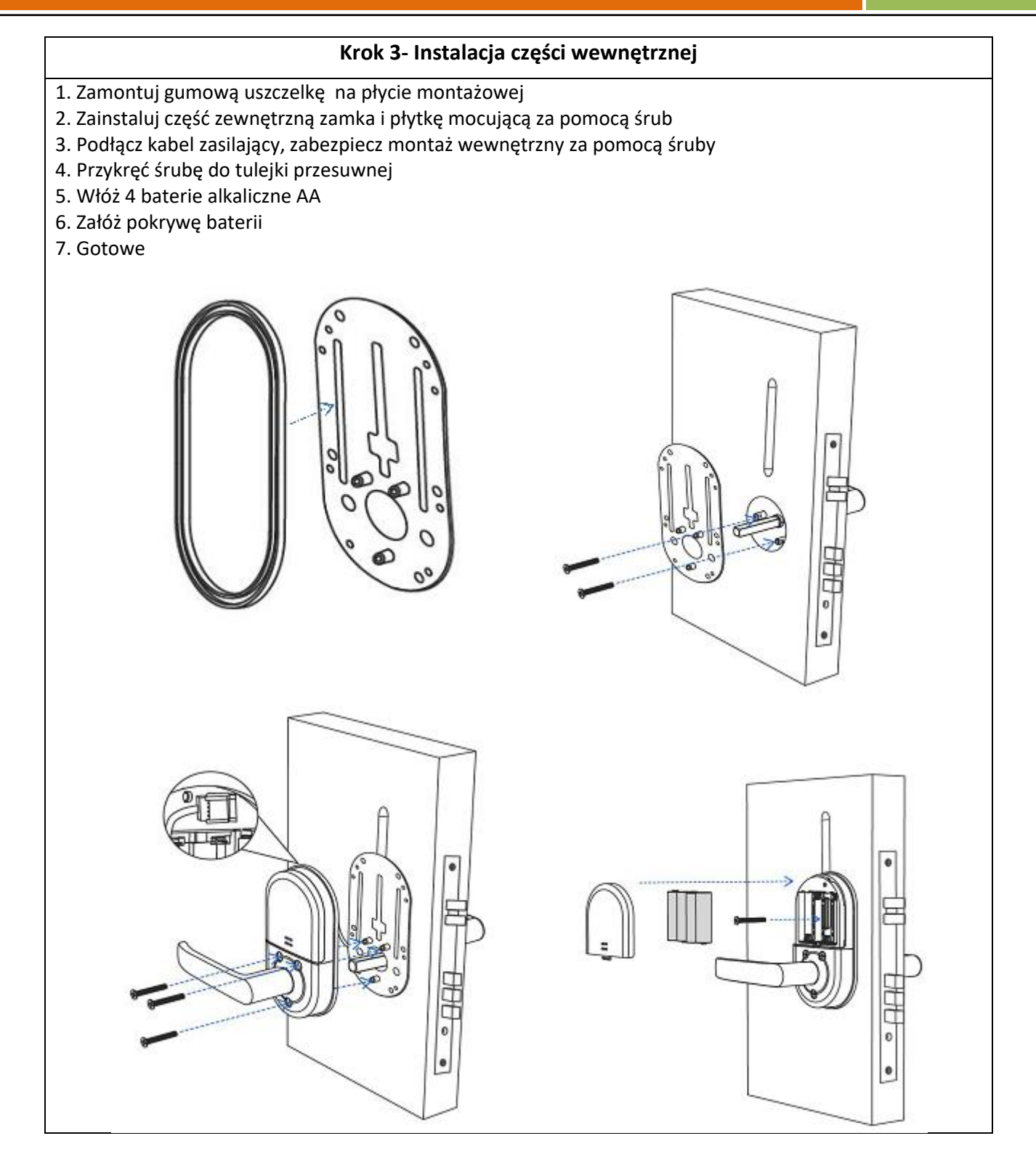

#### 2.3 Inicjalizacja systemu (przywracanie ustawień fabrycznych)

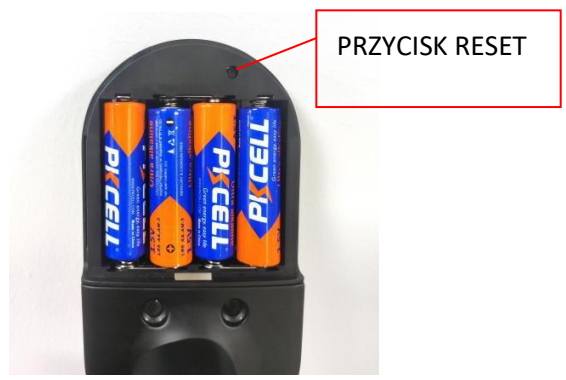

Otwórz pokrywę przedniego panelu, naciśnij przez 5s. przycisk RESET na tylnym panelu. Następnie naciśnij "000#. Proces inicjalizacji został zakończony pomyślnie.

# 3. Działanie

### 3.1 Rejestracja i logowanie

Zeskanuj kod i pobierz aplikację TTlock na Android lub IOS

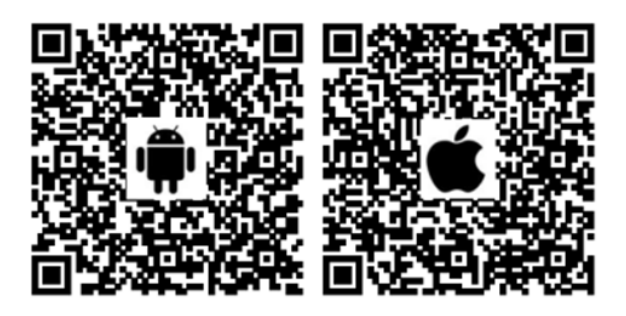

- System Android, zeskanuj lewy kod QR jak wyżej i wyszukaj aplikację TTlock.
- System Apple, zeskanuj prawy kod QR jak powyżej i wyszukaj aplikację TTlock.
- Zarejestruj nowe konto (numer telefonu lub e-mail) lub zaloguj się przy użyciu istniejącego konta.
- Kliknij "+ Dodaj zamek"
- Wybierz rodzaj urządzenia, jeśli zamek jest w pobliżu telefonu z aplikacją pojawi się kod zamka, kliknij po prawej w "+"
- Zmień nazwę zamka i ustal własną
- Zamek został dodany pomyślnie

| - Register                                        | Login Register   |
|---------------------------------------------------|------------------|
| Phone Email<br>Country/Region American Samoa+1684 | ₩                |
| Letter your Phone number                          | 💄 18520265893 💿  |
| Password between 6-20 chars                       | ę                |
| P Confirm Password                                |                  |
| Verification Code Get Code                        | Login            |
|                                                   | Forgot Password? |
| Register                                          |                  |

#### 3.3.Dodawanie zamków

Aplikacja TTLock obsługuje wiele typów urządzeń, które należy dodać w przeznaczonym do tego menu.

Domyślne hasło odblokowania to 123456, chyba że zostało zmienione przez użytkownika.

| Ξ | TTLock 0          | 09:45 ◀l ♥<br>← Choose Lock Type | - | $\leftarrow$ Nearby Locks | O | $\leftarrow$ | Add Lock  |
|---|-------------------|----------------------------------|---|---------------------------|---|--------------|-----------|
|   |                   | Scan all types of locks          | 1 | BL01_63230b               | + |              |           |
|   |                   | - Door Lock > 💍 Padlock          | > | 5202C_f4324e              |   |              | Lock Name |
|   | (+)               | Safe Lock > ○ Safe Lock Cylinder | > |                           |   |              | H50       |
|   | Press to Add Lock | Parking > Bicycle<br>Lock > Lock | > |                           |   |              |           |
|   |                   | Remote > Control >               |   |                           |   |              |           |

#### 3.4.Zarządzanie przez administratora

#### 3.4.1. Otwieranie przez Bluetooth

Upewnij się, że połączenie Bluetooth jest aktywne. Po zainstalowaniu zamka w aplikcaji kliknij na ikonę 🧃 , zamek zostanie odblokowany, a drzwi można otworzyć. Telefon musi znajdować się do 5 metrów od zamka.

#### 3.4.2. Ustawianie hasła

Wybierz " 🚟 " jak pokazano na poniższym rysunku. W kolejnym kroku przedstawiono możliwe warianty ważności haseł (hasło jednorazowe, czasowe, stałe itp.) Przy każdej z opcji kliknij Generate Passcode → Klikając w ikonę Share można wysłać hasło np.: poprzez SMS → teraz można wybrać kod dostępu na klawiaturze zamka + znak "#", aby otworzyć drzwi

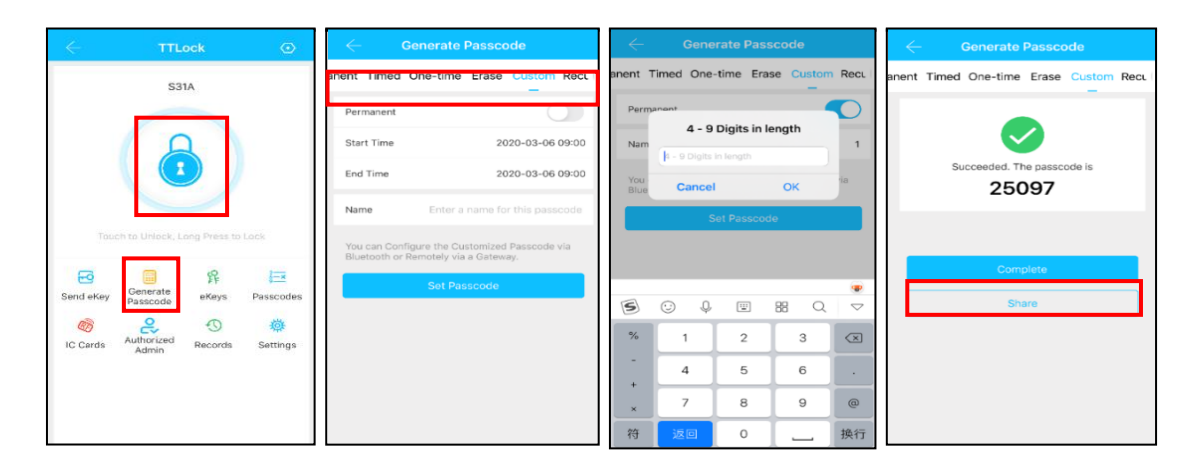

#### 3.4.3. Wysyłanie klucza e-Key

Kliknij, w ikonę " 👌 🦉 " jak pokazano na poniższym rysunku, dzięki temu możesz wysłać klucz eKey do innych 🛛

użytkowników TTlock, aby zdalna autoryzacja przebiegła pomyślnie odbiorca wiadomości musi pobrać aplikację i założyć konto → wprowadzić konto odbiorcy TTlock, ustaw nazwę i efektywny czas kluczy eKey, jak pokazano na kolejnym rysunku → Wyślij → teraz konto odbiorcy będzie posiadać uprawnienie do otwarcia poprzez Bluetooth.

|           |              | _                   |             | $\leftarrow$  | Send eKey                         |   | $\leftarrow$ | Authorized Admin |
|-----------|--------------|---------------------|-------------|---------------|-----------------------------------|---|--------------|------------------|
| <b>-</b>  | Coporata     | ዩ                   | 3 <u>—×</u> | Timed P       | ermanent One-time Recurring       |   |              |                  |
| Send eKey | Passcode     | eKeys               | Passcodes   | Recipient     | Enter Recipient's Account         |   |              |                  |
| Ø         | <i></i>      | <del>ک</del>        | Ð           | Name          | Please Enter a Name for this eKey | , |              | +                |
| IC Cards  | Fingerprints | Authorized<br>Admin | Records     | Allow Remote  | Unlocking                         |   |              | Create Admin     |
| 蓉         |              |                     |             | Authorized Ad | dmin                              |   |              |                  |
| Settings  |              |                     |             |               | Send                              |   | Admin List   |                  |

#### 3.4.4.Dodawanie kart

Urządzenie obsługuje otwieranie drzwi za pomocą różnych kart dostępu. Zanim karta zostanie użyta do otwarcia drzwi, należy ją najpierw dodać. Proces dodawania musi być wykonywany przez aplikację, a telefon powinien znajdować się w pobliżu zamka. Okres ważności karty można ustawić (czasowy, permanentny itp.).

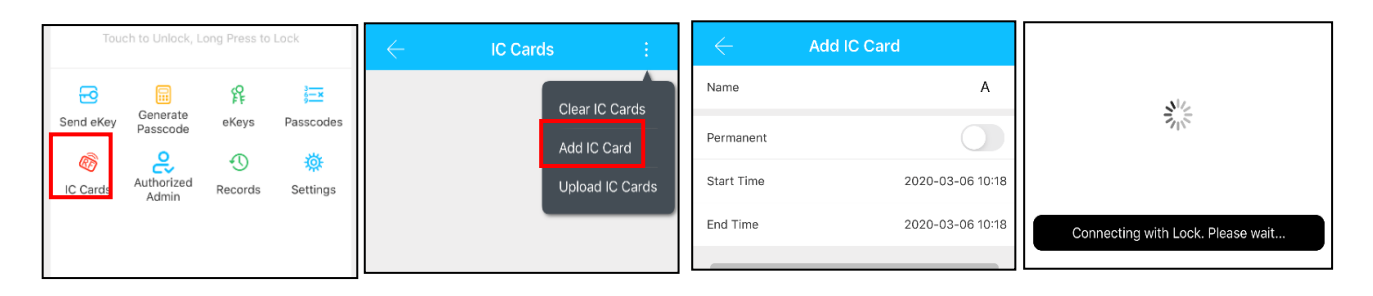

#### 3.4.5. Otwieranie za pomocą linii papilarnych

Aby móc korzystać z otwierania poprzez odcisk palca, należy go najpierw dodać w aplikacji. Proces dodawania należy przeprowadzić będąc w pobliżu zamka. Dostęp poprzez rozpoznanie odcisku palca może być przyznany na stałe lub przez ograniczony czas. Procedura dodawania tej metody odblokowania została opisana poniżej.

Wybierz " <u>Fingerprints</u> " jak pokazano na rysunku 2-1  $\rightarrow$  Wybierz "Add Fingerprint " ustaw nazwę i efektywny czas dla otwierania poprzez odcisk palca  $\rightarrow$  wybierz Start  $\rightarrow$  Umieść palec na czujniku i postępuj zgodnie z instrukcjami  $\rightarrow$  Add fingerprint OK.  $\rightarrow$  Teraz możesz umieści palec na czytniku, aby otworzyć drzwi.

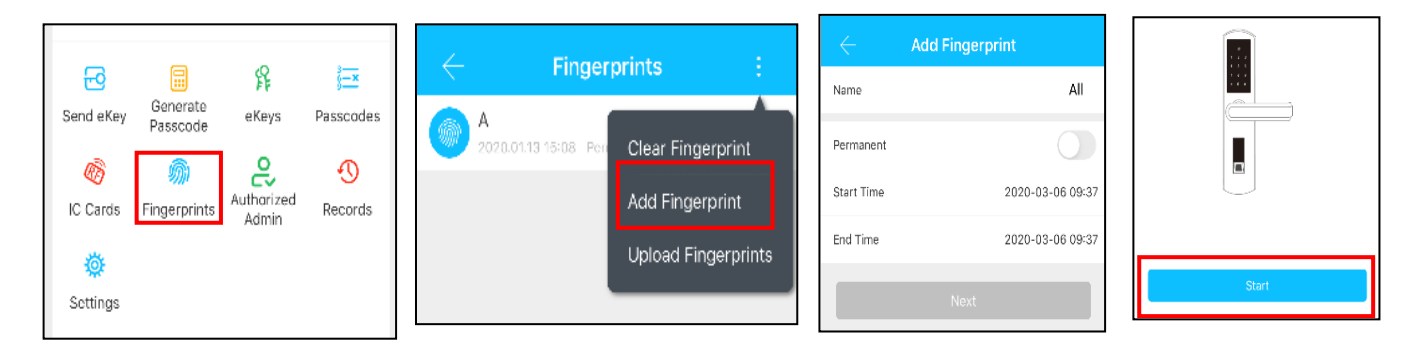

#### 3.4.6. Zarządzanie kluczami e-Key

Wybierz opcję " 🐕 W tym panelu możesz usunąć, zresetować, wysłać lub zmodyfikować ekey oraz sprawdzić dziennik ekeys kluczy.

#### 3.4.7. Zarządzanie kodami dostępu

Wybierz opcję " . Wszystkie wygenerowane hasła można przeglądać i zarządzać nimi (zmieniać, usuwać, resetować itp.) w menu aplikacji.

#### 3.4.8.Dziennik zdarzeń

Wybierz " nenu aplikacji. Dziennik zdarzeń przedstawia informacje na temat otwarć zamka, które administrator mo: Records iczyć po synchronizacji zamka z telefonem

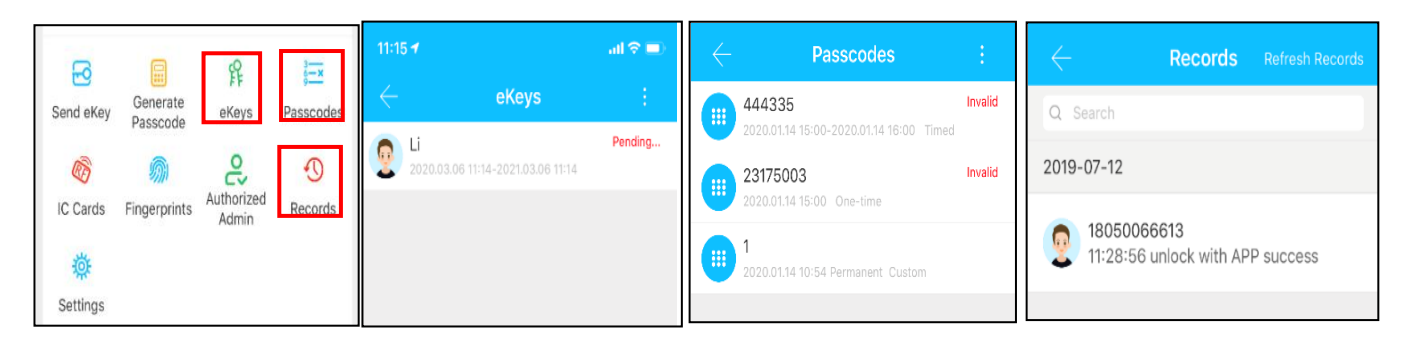

# 3.5. Konfiguracja połączenia bramki BT-WiFi-G2 z telefonem (opcja)

Aplikacja TTlock może się łączyć z zamkiem bezpośrednio przez Bluetooth. Poprzez bramę WIFI użytkownik może zdalnie zarządzać zamkiem, sprawdzić dziennik otwarć, zdalnie usuwać I modyfikować hasła.

# 3.5.1. Dodawanie bramki

# **Light Status**

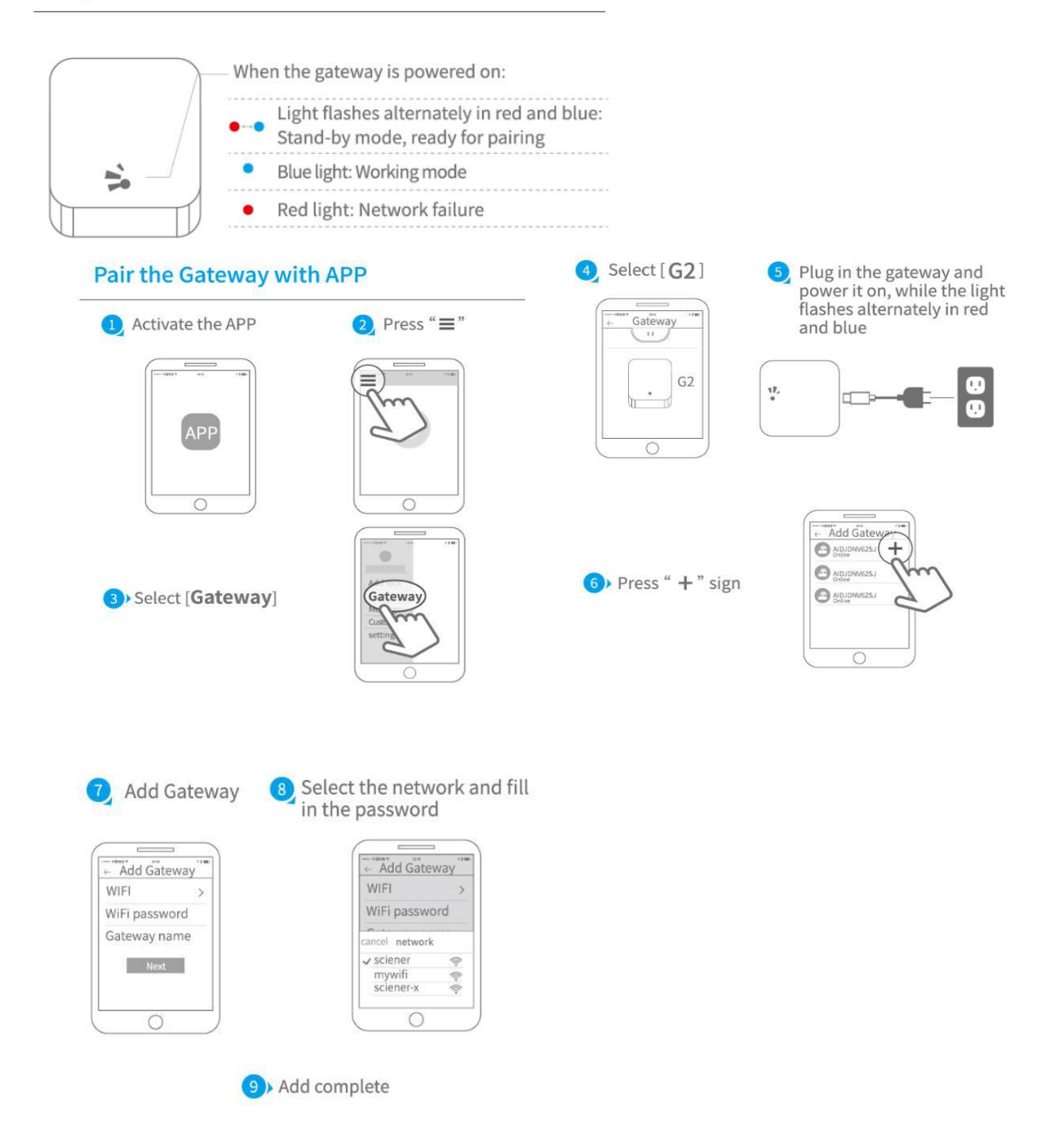

▲ Notice: If times out, please power off and try it again.

#### 3.5.2. Zarządzanie zdalne

Po skonfigurowaniu aplikacji możesz zobaczyć, które zamki są w zasięgu bramki internetowej. Gdy zamek jest powiązany z bramką, można nim zarządzać zdalnie z dowolnego miejsca.

#### 3.6 Użytkowanie

#### 1) Resetowanie zamka

Pamiętaj, że wszystkie dane zostaną usunięte, jeśli zresetujesz zamek do ustawień fabrycznych.

#### 2) Wymiana baterii

Gdy, baterie zostaną wyczerpane użyj 4 wysokiej jakości baterii alkalicznych AA, aby je zastąpić.

#### 3) Zasilanie awaryjne

Micro USB służy do podłączenia zwykłego powerbanku 5 V w celu aktywacji zamka w przypadku wyczerpania baterii.

Uwaga: Interfejs Micro USB jest używany tylko do odblokowania awaryjnego i nie może być używany do ładowania baterii

#### 4) Odblokowanie kluczem awaryjnym

Klucza awaryjnego można użyć, gdy bateria jest rozładowana.

Uwaga: klucze mechaniczne należy trzymać na zewnątrz, na wypadek zablokowania drzwi.

#### 5) Klawiatura

Zamek obsługuje kody do 16-cyfr. Tylko wpisując poprawny kod na zamku możesz otworzyć drzwi.

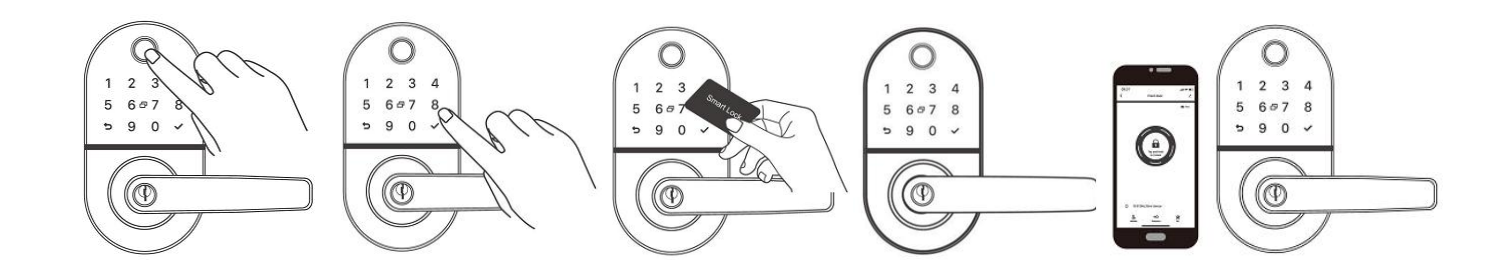

### 4.FAQ

| Jak sprawdzić dziennik zdarzeń?            | Wybierz opcję "Records" w menu aplikacji.                                                                                                    |
|--------------------------------------------|----------------------------------------------------------------------------------------------------|
| Dlaczego nie mogę otworzyć przejścia?      | Musisz wybrać metodę odblokowania i zatwierdzić<br>zmiany, by można było otworzyć przejście.                                                                                                    |
| Do czego służy blokada automatyczna?       | Dzięki tej funkcji możesz ustawić automatyczne<br>zablokowanie zamka po upływie określonego czasu.                                                                                                    |
| 5) Po zainstalowaniu klawiatura nie działa | a) W takim przypadku najpierw sprawdź, czy elektrody<br>dodatnia i ujemna baterii nie zostały zainstalowane w<br>przeciwnych kierunkach oraz czy baterie są naładowane.<br>Aby wyeliminować powyższą sytuację, należy<br>zdemontować zamek, a następnie sprawdzić, czy<br>przewody korpusu zamka nie zostały uszkodzone poprzez<br>zgniecenie przy montażu. |

| 6) Nie można dodać odcisku palca                                                                                                    | Wytrzyj dokładnie dłonie, sprawdź czy palce nie są<br>zabrudzone lub wilgotne. Sprawdź czytnik odcisków<br>palców na zamku pod kątem brudu i plam oleju itp.<br>Sprawdź, czy czujnik linii papilarnych działa prawidłowo<br>(naciśnij, aby zobaczyć, czy reaguje) |
|----------------------------------------------------------------------------------------------------|----------------------------------------------------------------------------------------------------|
| 7) Dlaczego zamek szybko zużywa energię?                                                                                                    | Powodem jest duży pobór mocy w trybie czuwania lub zwarcie.                                                                                                    |
| 8) Nie można otworzyć drzwi od zewnątrz, mimo że<br>zamek jest odblokowany od wewnętrznej strony.<br>Urządzenie działa, weryfikacja przez aplikację jest<br>prawidłowa. | Skoryguj ustawienie kierunku trójkąta na sprzęgle, sprawdź elementy instalacyjne.                                                                                                    |
| 9) Ile razy można wpisać błędne hasło? Jak długo<br>zamek jest zablokowany po wprowadzeniu<br>błędnego hasła?                                                           | Zamek zostanie zablokowany na 5 minut po 5-ciu próbach<br>wprowadzenia błędnego hasła. Możesz otworzyć zamek<br>innymi metodami.                                                                                                    |

#### Pozbycie się zużytego sprzętu elektronicznego.

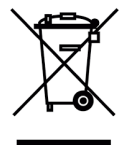

Urządzenia oznaczone są zgodnie z ustawą o zużytym sprzęcie elektrycznym i elektronicznym symbolem przekreślonego kosza na odpady. Oznakowanie takie informuje, że sprzęt ten, po okresie jego użytkowania nie może być umieszczany w koszu łącznie z innymi odpadami pochodzącymi z gospodarstwa domowego. Użytkownik jest zobowiązany do oddania go firmom, bądź instytucjom prowadzących zbieranie zużytego

sprzętu elektrycznego i elektronicznego. Prowadzący zbieranie, w tym lokalne punkty zbiórki, sklepy czy gminne jednostki, tworzą odpowiedni system umożliwiający oddanie tego sprzętu. Właściwe postępowanie ze zużytymi urządzeniami elektrycznymi i elektronicznymi przyczynia się do uniknięcia szkodliwych dla zdrowia ludzi i środowiska naturalnego konsekwencji, wynikających z obecności składników niebezpiecznych oraz niewłaściwego przetwarzania i składowania takich urządzeń.

# WARUNKI GWARANCJI

Producent udziela gwarancji na okres 12 miesięcy od daty sprzedaży przez HatPol.

1. Data od której zaczyna się okres gwarancyjny, jest datą wystawienia faktury bądź paragonu

2. Gwarancja nie obejmuje czynności związanych z instalacją, montażem urządzenia bądź oprogramowania.

3. Reklamowany sprzęt należy zgłosić poprzez formularz na stronie rma.hatpol.pl. Urządzenia wielkogabarytowe należy dostarczyć na własny koszt do serwisu HatPol, ewentualnie podczas konsultacji z serwisem zdiagnozować i wysłać uszkodzoną część.

4. Sprzęt zostanie przyjęty do serwisu tylko wtedy, gdy na pudełku w widocznym miejscu znajdować się będzie numer RMA nadany przez serwis HatPol podczas zgłoszenia na rma.hatpol.pl, a w wewnątrz opakowania znajdować się będzie dowód zakupu (faktura, paragon) oraz karta gwarancyjna lub kopie tych dokumentów.

5. Jeżeli sprzęt będzie zapakowany w nieoryginalny karton, bądź źle zapakowany (brak odpowiedniego styropianu, tektury itp.) serwis HatPol nie odpowiada za uszkodzenia powstałe w wyniku złego opakowania (pęknięcia, rysy, otarcia itp.)

6. Serwis HatPol nie uwzględnia uszkodzeń mechanicznych powstałych w wyniku transportu z winy przewoźnika bądź przez użytkownika.

7. Dostarczony sprzęt musi posiadać nieuszkodzone plomby gwarancyjne i czytelne numery seryjne.

8. Reklamowany sprzęt musi być dostarczony do serwisu HatPol kompletny np. monitor, panel, zasilacz.

9. Montaż należy wykonywać zgodnie ze schematem i wskazówkami w instrukcji danego sprzętu oraz przez doświadczonego montera z odpowiednią wiedzą i umiejętnościami.

10. Jeżeli reklamowany sprzęt dostarczony do serwisu okaże się sprawny, serwisant może obciążyć kosztami sprawdzania oraz przesyłki osobę bądź firmę reklamującą towar.

11. Gwarancja nie obejmuje uszkodzeń powstałych w wyniku złego montażu lub niewłaściwej obsługi sprzętu.

12. Koszty odesłania naprawionego na gwarancji sprzętu ponosi firma HatPol.

13. Serwis HatPol nie ma obowiązku informować reklamującego o stanie naprawy sprzętu, klient może sam śledzić stan swojej naprawy na hatpol.pl/rma, tam również może wprowadzać swoje komentarze.

14. Naprawa gwarancyjna będzie trwać 19dni roboczych, jednak z przyczyn niezależnych od HatPol czas naprawy może zostać przedłużony maksymalnie do 3 miesięcy (w praktyce czas reklamacji średnio trwa 3dni robocze).

15. HatPol nie ponosi odpowiedzialności za serwis gwarancyjny, jeżeli wymagane naprawy nie będą mogły być wykonane z powodu restrykcji importowo-exportowych.

16. Serwis HatPol zastrzega sobie prawo do zmiany warunków gwarancyjnych w każdej chwili, które będą miały moc działania wstecz.

17. Prawa i obowiązki stron regulują niniejsze warunki gwarancji z którymi klient winien się zapoznać i zatwierdzić własnoręcznym podpisem.

| Model urządzenia i nr seryjny | Data sprzedaży, pieczęć i podpis sprzedawcy |
|-------------------------------|---------------------------------------------|
|                               |                                             |
|                               |                                             |
|                               |                                             |
|                               |                                             |

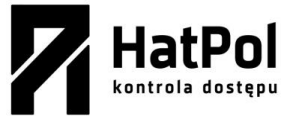

Strony producenta: <u>ironlogic.pl</u> Strona wyłącznego dystrybutora: <u>https://hatpol.pl/</u> E-mail serwisu: <u>serwis@hatpol.pl</u> Strona zgłoszeń reklamacji: rma.hatpol.pl